## CHAPRA BANGALJHI MAHAVIDYALAYA P.O. : BANGALJHI, DIST.-NADIA, PIN - 741123

Phone: 03474-271108 Fax: 03474-271262

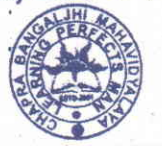

Website : www.cbmahavidyalaya.ac.in Email : chapracollege@gmail.com

From - President / Principal

Memo No.

Date 05/10 [202]

## **CIRCULAR**

All the teachers, Non-Teaching Staff, Students and the concerned guardians of Chapra Bangaljhi Mahavidyalaya are requested to vote for Banglar Uchchasiksha Portal, Govt. of West Bengal for the SKOCH Award by 7<sup>th</sup> October, 2021.

Follow the LINK -- https://exhibition.skoch.in/exhibition/department-of-higher-educationgovernment-of-west-bengal/

## Steps to register and vote for the SKOCH Award -

Step 1: Click on 'Register' tab on the top menu bar.

Step 2: Fill out the Registration Form.

Step 3: Once registration is done, you will get an 'Under Review' message. Wait for your account approval email. If approved, proceed to sign in using the given link in the mail.

Step 4: Click on the 'Exhibition' tab (or direct link sent on the email) and select any of your desired project(s) to go to it's page. You can vote once to any number of projects live on the exhibition page.

Step 5: Scroll down to the vote section of your desired project's page and click on the 'Star Rating' and then 'Submit' to confirm.

Step 6: Share with your friends and colleagues to improve your chances of winning the SKOCH Award.

NOTE- This is circulated as per the direction of the Jt. DPI, Dept. of HED, W.B.

Niconjon Guha, PRINCIPAL Chapra Bangaljhi Mahavidyalaya Principal

Chapra Bangaljhi Mahavidyalaya Chapra, Nadia.